## Template:Networking rut9xx manual mobile usb modem

## **USB Modem**

The **USB Modem** section is used to configure the connection settings of a USB modem attached to the router's USB connector. This section only becomes visible when a USB modem is connected to the router.

The configuration is a minimalistic version of the regular SIM card settings page:

[[File:{{{file\_usb\_modem}}]]

| Field                    | Value                                                                                                    | Description                                                                                                    |
|--------------------------|----------------------------------------------------------------------------------------------------|----------------------------------------------------------------------------------------------------|
| APN                      | string; default:<br><b>none</b>                                                                                                    | An Access Point Name (APN) is a gateway between a GSM,<br>GPRS, 3G or 4G mobile network and another computer<br>network. Depending on the contract, some operators may<br>require you to use an APN just to complete the registration<br>on a network. In other cases, APN is used to get special<br>parameters from the operator (e.g., a <u>public IP address</u> )<br>depending on the contract.<br>The check mark on the right side of the APN field enables<br>the <i>Auto APN</i> feature. Auto APN sets the APN value<br>automatically based on your provider and country.<br>An APN Network Identifier cannot start with any of the<br>following strings:<br>• rac;<br>• lac;<br>• sgsn;<br>• rnc;<br>it cannot end in:<br>• .gprs;<br>and it cannot contain the asterisk symbol (*). |
| PIN number               | string; default:<br><b>none</b>                                                                                                    | A 4-digit long numeric password used to authenticate the modem to the SIM card.                                                                                                    |
| Authentication<br>method | CHAP   PAP   None;<br>default: <b>None</b>                                                                                                    | Authentication method that your GSM carrier uses to<br>authenticate new connections on its network. If you select<br>PAP or CHAP, you will also be required to enter a username<br>and password.                                                                                                    |
| Service mode             | 2G only   2G<br>preferred   3G only<br>  3G preferred   4G<br>(LTE) only   4G<br>(LTE) preferred  <br>Automatic; default:<br>4G (LTE)<br>preferred | Your service mode preference. If your local mobile network<br>supports 2G, 3G and 4G (LTE), you can specify to which type<br>of network you wish to connect to. For example, if you<br>choose 2G only, the router will connect to a 2G network, so<br>long as it is available, otherwise it will connect to a network<br>that provides better connectivity. If you select Automatic,<br>then the router will connect to the network that provides the<br>best connectivity.                                                                                                    |

To select the USB modem to act as a WAN connection, go to the **Network**  $\rightarrow$  **WAN** page.

<u>Click here</u> for step-by-step instructions on USB modem setup.